## How to

## Connect to Outlook Web App (OWA)

Go to the link below:

## https://mail.cu.edu/

Select if you are at a public computer or private computer

Enter your user name and password in to the fields provided

## Click "Sign in"

| Outloc                                                                                           | k <sup>.</sup> WebApp                                                                                                    |         |  |  |  |
|--------------------------------------------------------------------------------------------------|----------------------------------------------------------------------------------------------------|---------|--|--|--|
| Security ( sh                                                                                    | ow explanation )                                                                                                    |         |  |  |  |
|                                                                                                  | his is a public or shared computer<br>his is a private computer<br>Varning: By selecting this option, you confirm that thi<br>omputer complies with your organization's security<br>olicy.<br>Use the light version of Outlook Web App | is      |  |  |  |
| User name:                                                                                       | valenti                                                                                                    |         |  |  |  |
| Password:                                                                                        | •••••                                                                                                    |         |  |  |  |
| Sign in<br>Connected to Microsoft Exchange<br>© 2010 Microsoft Corporation. All rights reserved. |                                                                                                    |         |  |  |  |
|                                                                                                  |                                                                                                    | excas01 |  |  |  |

When signed in successfully Outlook Web App window will open

| Outlook Web App      |                                          |       | sign ou        |
|----------------------|------------------------------------------|-------|----------------|
| Mail > Inbox 0 Items |                                          |       | 👔 Find Someone |
| Favorites            | New - Delete - Move - Filter - View -    | ø     |                |
| 🔄 Inbox              | Search Entire Mailbox                    | ۶ . ∢ |                |
| Deleted Items        | Conversations by Date * Newest on Top    |       |                |
| -                    | There are no items to show in this view. |       |                |
| Dani Valenti         |                                          |       |                |
| 🔄 Inbox              |                                          |       |                |
| 🔯 Drafts [1]         |                                          |       |                |
| 🔁 Sent Items         |                                          |       |                |
| Deleted Items        |                                          |       |                |
| Conversation History |                                          |       |                |
| 🧓 Junk E-Mail        |                                          |       |                |
| 🔍 Notes              |                                          |       |                |
| RSS Feeds            |                                          |       |                |